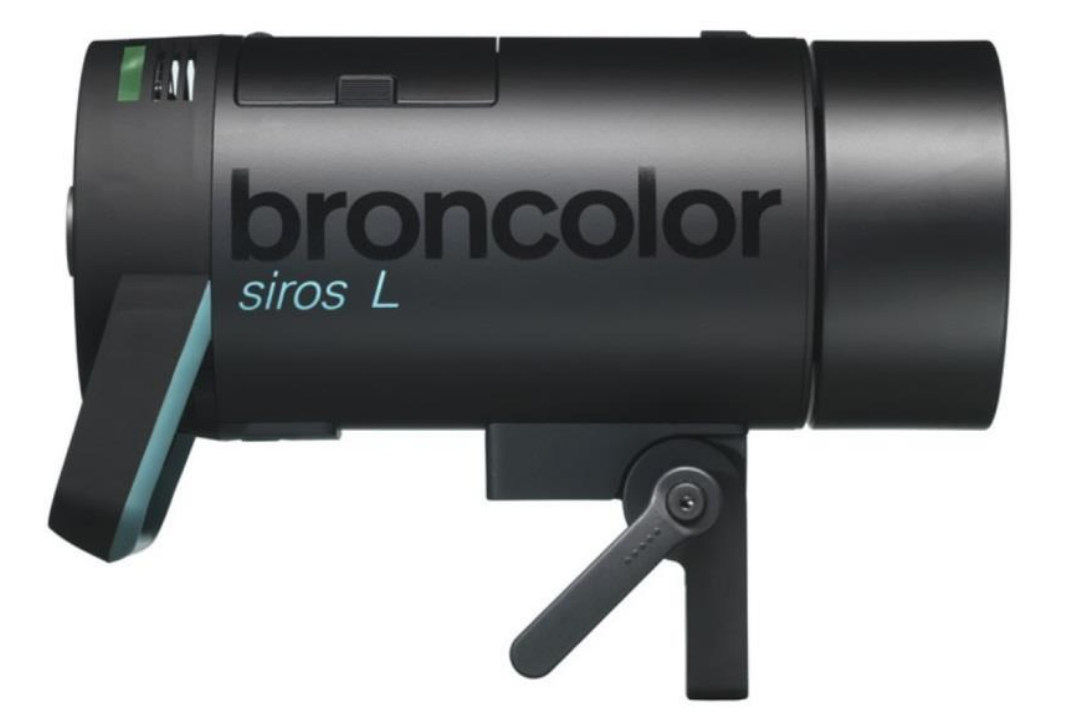

I. 司诺L灯头图示

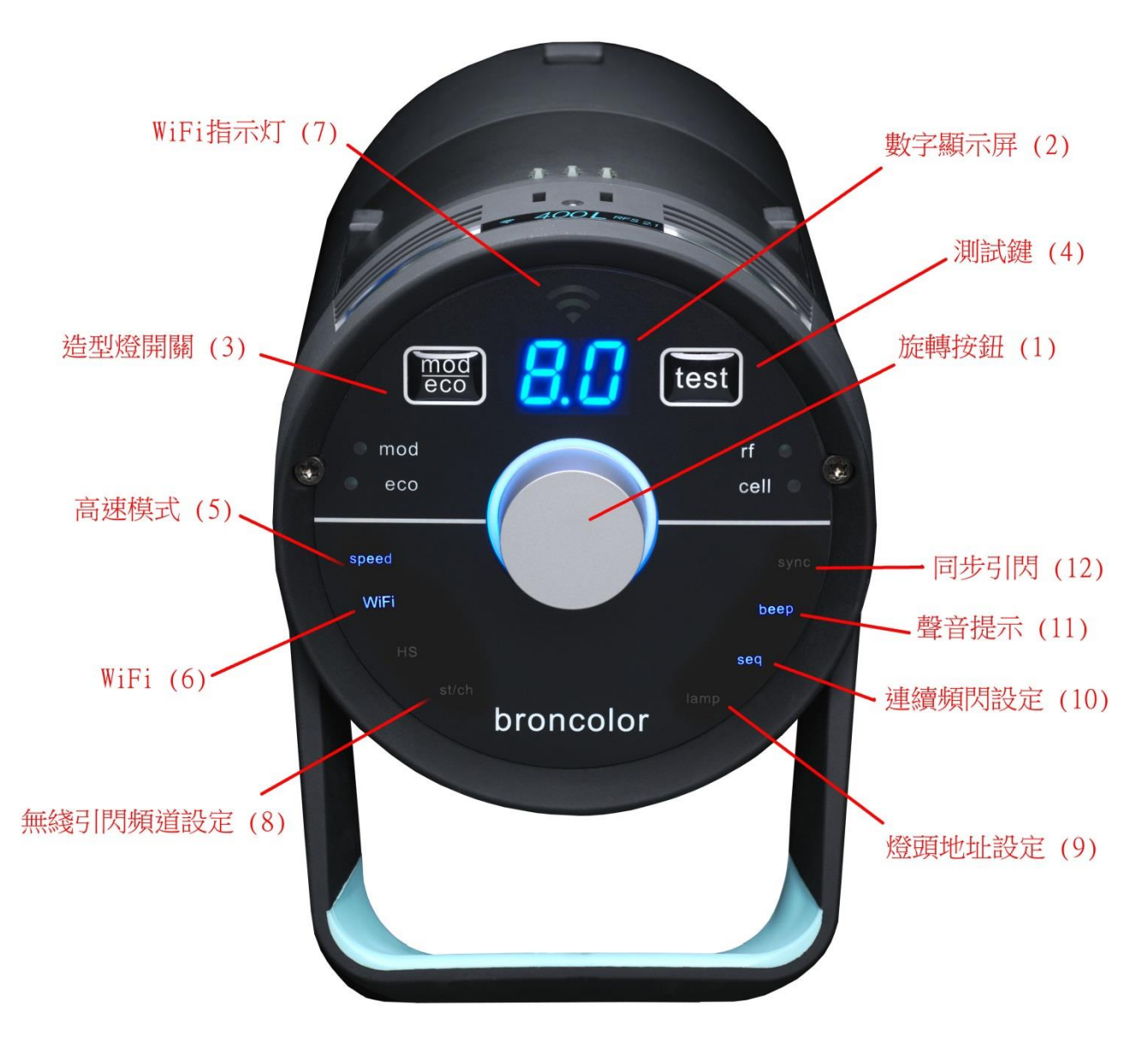

## Ⅱ,开始

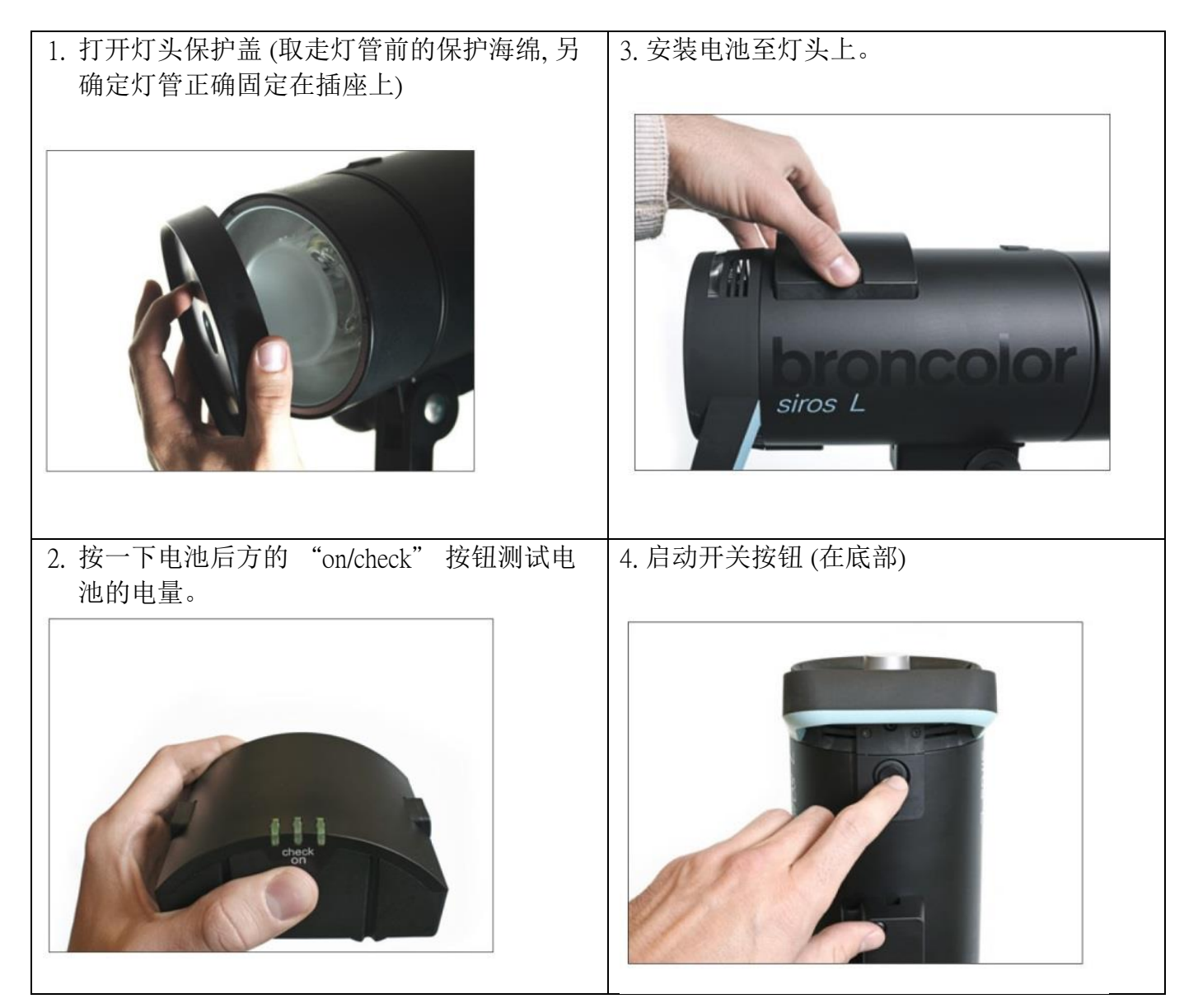

## Ⅲ. 操作按钮

| 按钮/标示      |                                 | 功能                                                                                                    |
|------------|---------------------------------|----------------------------------------------------------------------------------------------------|
| 0          | 旋转按钮 (1)                        | 启动或关闭灯头(备用模式)。按下"旋转按钮"<br>维持3秒钟可启动或关闭灯头至备用模式。                                                           |
|            |                                 | 轻按"旋转按钮"可进入菜单选项介面。有关详细<br>说明请参照第五章。进入菜单模式后"旋转按<br>钮"底部的蓝色指示灯会闪烁。                                        |
|            |                                 | 在操作模式下:转动"旋转按钮":可调整灯头的<br>输出功率。反时钟方向转动可调减输出功率。顺时<br>钟方向转动可增加输出功率。慢速转动可按 1/10<br>的功率调节,而快速转动可按 1 级光功率调节。 |
| 6.7        | 数字显示屏 (2)                       | 显示输出功率或菜单的选取。                                                                                           |
| mod<br>eco | Mod / Eco<br>造型灯及省电模<br>式开关 (3) | 轻按启动或关闭造型灯。长按按钮可改选为正常或<br>省电模式。                                                                         |
| test       | Test (4)<br>测试键                 | 当"旋动按钮"底部的蓝色灯亮着,表示灯头已充<br>电及准备就绪。可按测试键引发灯头作测试。<br>长按按钮可把灯头的设定回到默认设定                                     |
| speed      | Speed (5)<br>高速模式               | 提升回电速度及闪速。详细内容请参照第7章。                                                                                   |
| WiFi       | WiFi (6)                        | 启动或关闭 wifi 接连功能。                                                                                        |
| st/ch      | st/ch (8)<br>无线引闪频道设<br>定       | 可选取布朗 RFS 无线引发的频道。                                                                                      |
| lamp       | lamp (9)<br>灯头地址设定              | 可选取布朗 RFS 频道的灯头地址。                                                                                      |

| seq  | seq (10)<br>连续频闪设定      | 可设定连续频闪的次数。                                   |
|------|-------------------------|-----------------------------------------------|
| beep | beep (11)<br>声音提示       | 启动或关闭准备就緒的声音提示功能。                             |
| sync | sync (12)<br>同步引闪       | 可选择启动或关闭哪一项同步引闪模式。(无线引<br>发及光敏感应同步)           |
| OU   | 同歩线插口/USB<br>插口 (13/14) | 同步线插入口供同步引闪用 / USB 插口供固体升级用                   |
| 0    | 开关按钮 (15)               | 启动或关闭灯头电源。<br>刚开启灯头,必须等待4秒后才能再次按下按钮去<br>关闭灯头。 |

## IV. 菜单功能简介

- 1. 轻按旋转按钮【1】可进入菜单选项介面。(进入菜单模式后按钮底部的指示灯会闪动)
- 2. 向左或右转动"旋转按钮"可选取菜单内的功能选项。被选取的功能项目的指示灯会亮着。
- 选取功能选项后,按下"旋转按钮"确定选项及进入该选项目。确定选项后,该功能选项 的指示灯会闪动。

| 功能项目              | 可选项                         | 内容                                                                                                    |
|-------------------|-----------------------------|----------------------------------------------------------------------------------------------------|
| Speed 【5】<br>高速模式 | "on "开启<br>" "关闭            | 开启高速模式可加快灯头的 t0.1 闪速,灯头将会自动调节<br>至该输出功率的最快闪速,但同时有可能引至色温改变,<br>色温可能少量偏蓝。                                                                                                    |
|                   |                             | 转动"旋转按钮"可选取"on"开启或""关闭高速<br>模式。选项会展示在数字显示屏【2】。                                                                                                    |
|                   |                             | 在正常使用模式下,如果"speed"显示灯没有亮着,表示高速模式并没有开启。                                                                                                    |
| WiFi 【6】          | "on "开启<br>" "关闭<br>"sy" 同步 | 启动 WiFi 功能后,可通过在智能手机 iphone 或平板电脑<br>ipad 的"bronControl app"与司诺灯头连接及使用 app 操<br>控灯头的功能。可同时操控多个已启动 WiFi 功能的司诺<br>灯头。**所有同时接连操控的灯头必须设定相同的频道地<br>址。<br>智能手机 iphone 或平板电脑 ipad 须设定装置上的 WiFi 接<br>连已选取"Bron-StudioX"网络,首次接连时须输入密<br>码:bronControl。然后可开启"bronControl" app 使用。<br>转动"旋转按钮"可选取"on"开启或""关闭 WiFi<br>功能。选项会展示在数字显示屏【2】。<br>"sy"选项暂不使用。<br>在正常使用模式下,如果"Wifi"显示灯没有亮着,表示<br>WiFi 功能并没有开启。 |

| st/ch 【8】 | 01 - 99   | 可选取布朗 RFS 无线引发的频道。                                                                |  |  |  |
|-----------|-----------|-----------------------------------------------------------------------------------|--|--|--|
| 无线引闪频道设   |           | 布朗 RFS 备有 1-99 个频道可供选取。                                                           |  |  |  |
| 定         |           | 转动"旋转按钮"可设定不同频道。                                                                  |  |  |  |
|           |           |                                                                                   |  |  |  |
| Lamp (9)  | 01-40     | 可选取布朗 RFS 频道的灯头地址。                                                                |  |  |  |
| 灯头地址设定    |           | 布朗 RFS 备有 1-40 个灯头地址可供选取。                                                         |  |  |  |
|           |           | 转动"旋转按钮"可设定不同频道。                                                                  |  |  |  |
|           |           | 当灯头设定地址后,灯头顶部的识别灯将会更改颜色,合<br>共有5个不同颜色可供选择。                                        |  |  |  |
|           |           | 1号地址:深蓝色                                                                          |  |  |  |
|           |           | 2号地址:绿色                                                                           |  |  |  |
|           |           | 3号地址:紫色                                                                           |  |  |  |
|           |           | 4 号地址:黄色                                                                          |  |  |  |
|           |           | 5号地址:海蓝色                                                                          |  |  |  |
|           |           | 6号以上的地址,识别灯的颜色设定将会重复。                                                             |  |  |  |
|           |           | *灯头在正常使用模式时,识别灯将会转回蓝色。                                                            |  |  |  |
|           |           | 识别灯只会在菜单模式或在 bronControl app 的接连操控模式时才会亮起。如果 bronControl app 静止设定 30 秒,识别灯将会转回蓝色。 |  |  |  |
| Sea (10)  | " " / 02- | 可设定连续频闪的次数。                                                                       |  |  |  |
| 连续频闪设定    | 50        | 转动"旋转按钮"可设定连续频闪次数。""为关闭 这功能或选取 02 - 50 次。                                         |  |  |  |
|           |           |                                                                                   |  |  |  |

| beep 【11】         | "on "开启              | 启动或关闭准备就緒的声音提示功能。                                                    |
|-------------------|----------------------|----------------------------------------------------------------------|
| 声音提示              | ""关闭                 | 当灯头 100%充满电时响起, 哔哔"声提示。                                              |
| sync 【12】<br>同步引闪 | ""关闭<br>"All"全启<br>动 | 可选择启动或关闭哪一项同步引闪模式。(无线引发及光<br>敏感应同步)<br>转动"旋转按钮"可设定不同选项。              |
|                   | "rF" RFS             | "" 是同时关闭 RFS 无线引发及光敏同步引发功能。                                          |
|                   | "CE" 光敏<br>同步        | "All" 是同时启动 RFS 无线引发及光敏同步引发功能。<br>"rF" 只启动 RFS 无线引发,但关闭光敏同步引发功<br>能。 |
|                   |                      | "CE" 只启动光敏同步引发,但关闭 RFS 无线引发功能。                                       |

### V. 示范: 设定连续频闪 15 次

- 1. 轻按旋转按钮【1】可进入菜单选项介面。(进入菜单模式后按钮底部的指示灯会闪动)
- 2. 向左或右转动"旋转按钮",直至"seq"【10】的功能项目的指示灯亮着。
- 3. 选取" seq" 功能选项后,按下"旋转按钮"确定选项及进入该选项目。确定选项后," seq" 功能选项的指示灯会闪动。
- 4. 转动"旋转按钮",直至数字显示屏展示"15"。
- 5. 按下"旋转按钮"确定选项。确定后系统会自动跳回正常使用模式。如果在5秒内没有确 定设定,系统会自动跳回正常使用模式,而选项亦会设回为原来设定,没有更新。

1) 2) 3)

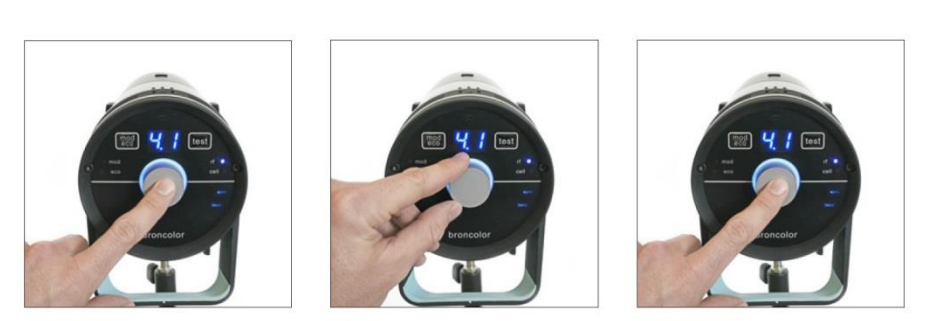

4)

5)

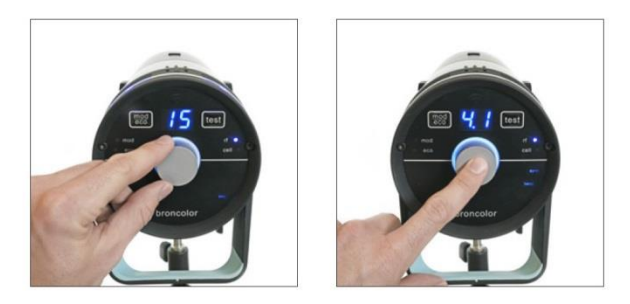

## VI. 电池

## 6.1 电池指示灯说明

|                                                                                                    | ■ 电池指示灯亮着 (绿色)       |
|----------------------------------------------------------------------------------------------------|----------------------|
| or or or other other of the other other ot | 电池指示灯闪烁(绿色)          |
| E                                                                                                    | * 电池指示灯亮起红灯及闪烁(报错提示) |

### 电池在使用状态时

| 1  | 2 | 3 |                  |
|----|---|---|------------------|
| Í. | 1 | 1 | 电池充满电量(100%)     |
|    | 1 | L | 电池半满电量(50%)      |
|    |   | T | 电池接近没电量(余下约 20%) |
|    |   | * | 电池快没有电(余下约 5%)   |
|    |   |   |                  |

### 电池在充电状态时

| During charging | 1 | 2 | 3 |                                            |
|-----------------|---|---|---|--------------------------------------------|
|                 | * | * | * | 电池已经没电,正在充电中                               |
|                 | ж | ж | 1 | 电池约充满 50%电量                                |
|                 | * | 1 | 1 | 电池充满约 80%电量                                |
|                 | I | 1 | T | 电池已经充满 (当电池已完全充满,充电<br>器上的变压器的指示灯会转变为绿色灯。) |
|                 |   |   |   |                                            |

错误讯息在电池 (电池出现红色指示灯)

| Error message at battery | 1 | 2 | 3 |                                                        |
|--------------------------|---|---|---|--------------------------------------------------------|
|                          | * |   | * | 电池温度过高,请暂不要使用或充电,让<br>电池自行降温。                          |
|                          | * |   |   | 电压太低,未能充电,请再试充电。                                       |
|                          |   | * |   | 电压太高,请正常使用电池。如果情况持<br>续出现,请送交布朗维修中心处理。                 |
|                          | * | * |   | 电池输出功率过大,请把灯头及电池同时<br>送交布朗维修中心处理。                      |
|                          |   |   | * | 电路短路,请把灯头及电池同时送交布朗<br>维修中心处理。                          |
|                          |   | * | * | 电池温度太低,请暂不要使用或充电,让<br>电池自行回到正常室温。                      |
|                          | * | * | * | 内部电路过热,请暂不要使用或充电,让<br>电池自行降温。如果情况持续出现,请送<br>交布朗维修中心处理。 |
|                          |   |   |   | 文仰防维修中心处理。                                             |

#### 6.2 锂电池的日常保养

在存放及充电时,请确保电池在摄氏 5-35 度的环境。在非常低温的环境(低于摄氏-10 度)使用, 电池可能会快速耗电,减少电池的续航力。

当使用了 500 次的重复充电, 电池的充满电续航力可能只余下 80%。

#### 6.3 充电时

电池必须从灯头拆下才能充电,因此不可能充电及使用同时进行。

电池内部备有自动保护装置,当使用环境过热或使用时间过长,当电池自测过热,电池将会自动关闭及自动保护启动。

提示: 电池为消耗品及有使用寿命,可时乎充电次数。但因应不同的使用频密及每次输出量, 电池的寿命可能不同。因此布朗厂不会为电池的寿命及电池的续航量提供保证及免费保养。但 请用户注意电池的日常保养。

#### 6.4 电池运送

锂电池(28.8V/2.5Ah/72Wh)符合大部份航空公司的规定,可放在手提行李携带上飞机。(每人限带两块及每块需要有独立包装保护以防短路。)锂电池的携带限制,最终取决于国别机场或航空公司的规则,而有所不同。

#### 6.5 Eco 省电模式

使用省电模式有助节约电池用量,同时可以减少电池及灯头的发热量。使用省电模式可增加电 池的续航能力及使用寿命,但灯头的回电速度将会减慢。

#### VII. 操控闪速

使用司诺 L 灯,有两个闪速可供选择:

调节" speed" 快速模式

在主菜单上,可调节启动或关闭"speed"快速模式。开启快速模式可加快灯头的t0.1闪速,灯 头将会自动调节至该输出功率的最快闪速,但同时有可能引至色温改变,色温可能少量偏蓝。

1. 按下"旋转按钮"进入主菜单

2. 转动"旋转按钮"至选取"speed"功能

3. 再按下"旋转按钮"进入" speed" 菜单

4. 可选取"on"开启或"--"关闭高速模式。选项会展示在数字显示屏【2】。

5. 再按下"旋转按钮"确认选项

在正常使用模式下,如果"speed"显示灯没有亮着,表示高速模式并没有开启。

当"Speed"快速模式没有启动,闪灯色温将回复到最佳色温状态。

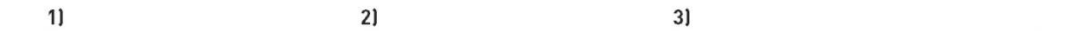

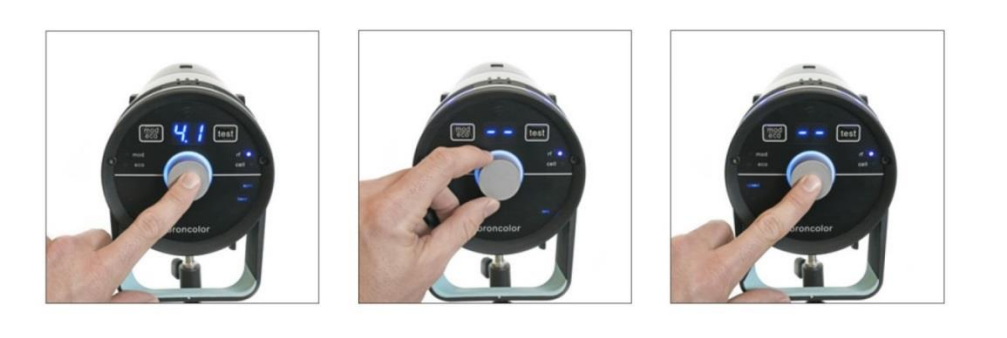

4)

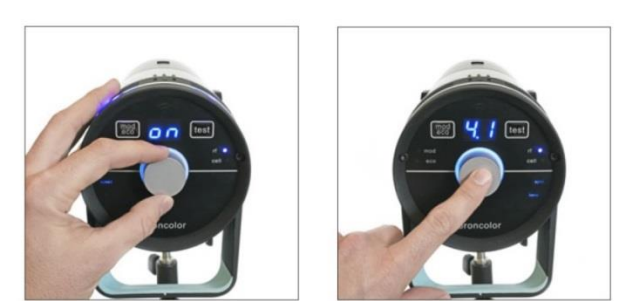

5)

2021-08-15

#### VIII. 引闪

司诺L灯头内置布朗 RFS2.1 无线引闪接收系统。

#### 8.1 RFS2.1 无线引闪系统

如使用 RFS2.1 无线引闪, RFS2.1 引闪器及灯头内置 RFS2.1 引闪频道的地址设定,必须相同及对 应。司诺灯头的 RFS2.1 引闪频道的地址设定可在主菜单选取"st/ch"单菜及设定。布朗 RFS2.1 备有 1-99 个频道可供选取。转动"旋转按钮"可设定不同频道。

#### 8.2 "Cell" 光敏同步引发

可在主菜单选取" sync" 菜单及设定开启或关闭光敏同步引发功能。如光敏同步功能已启动, 灯头控制版面上的" cell" 标示旁边的蓝色指示灯将会亮起。

可选择启动或关闭哪一项同步引闪模式。(无线引发及光敏感应同步)

转动"旋转按钮"可设定不同选项。

"--"是同时关闭 RFS 无线引发及光敏同步引发功能。

"All" 是同时启动 RFS 无线引发及光敏同步引发功能。

"rF" 只启动 RFS 无线引发,但关闭光敏同步引发功能。

"CE" 只启动光敏同步引发,但关闭 RFS 无线引发功能。

#### 8.3 同步线插口

同步线插入口可供插入同步线,(另选配件 34.111.00 布朗 5 米同步线或 34.112.00 布朗 10 米同步 线),同步线插口位于灯头底部,开关按钮旁。

#### 8.4 "test" 测试按钮

当"旋动按钮"底部的蓝色灯亮着,表示灯头已充电及准备就绪。可按测试键引发灯头作测试。 长按按钮可把灯头的设定回到默认设定。

闪灯在 90%回电的情况下已经容许再次引发,但板面的引发指示灯号必须在 100%回电的情况 下才会亮起。

## IX. 其他功能

#### 9.1 重新设置

长按"test"测试键4秒钟。所有的工作内容重新设定。哔哔两声代表重设完成。

#### 9.2 bronControl app 智能电话或平板电脑软件及 WiFi 设置

如需要使用 iphone 或 ipad 操控司诺灯头,必须先下载" bronControl" app. 可在 apple store 搜寻" bronControl"及下载。并启动电话或平板电脑装置及司诺灯头的 WiFi 设定。

#### 9.2.1 使用 bronControl app

如要同时接连多台司诺灯头,请确定各台司诺灯头也设定相同的"St/ch"无线引闪频道及启动 灯头的WiFi设定。每个司诺灯头可设定不同的"lamp"灯头地址,以便 app 识别不同灯头。 智能手机 iphone 或平板电脑 ipad 须设定装置上的WiFi 接连选取"Bron-StudioX" 网络 (X 为灯 头设定的无线引闪频道的号码,如 Bron-Studio1),首次接连时须输入 wifi 密码: bronControl。成 功接连后可开启"bronControl" app 使用。

#### 9.2.2 Wifi 菜单设定

可在主菜单选取"WIFI"菜单及进入WIFI菜单去设定开启或关闭Wifi功能。

转动"旋转按钮"可选取"on"开启或"--"关闭 WiFi 功能。选项会展示在数字显示屏 【2】。

"sy"选项暂不使用。

在正常使用模式下,如果"Wifi"显示灯没有亮着,表示WiFi功能并没有开启。

#### 9.2.3 WIFI 功能指示灯号

如果如果位于数字显示屏顶部的"Wifi"显示灯没有亮着,表示WiFi功能并没有开启。

当 WIFI 指示灯在闪动,表示正在接连到网络中。

当 WIFI 成功启动及接连, WIFI 指示灯将会长亮。

### X. 信息与错误信号

错误信号将显示于数字显示屏

- 1. 号错误信号,数字显示屏显(F1)
  - 灯管没有正常触发。请检查灯管上的释放金属线是否正确接连到电头?
  - 灯管是否安装正确?
  - 可常试更换新的灯管。
- 2. 号错误信号,数字显示屏显(F2)
  - 输出功率不正确或不稳定
  - 可关闭灯头再重开及测试,如果情况一样,可常试更换灯管。
- 3. 号错误信号,数字显示屏显(F3)
  - 电子元件出错
  - 产品必须送交售后检查
- 4. 号错误信号,数字显示屏显(F4)
  - 电容负荷过重
  - 产品必须送交售后检查
- 5. 号错误信号,数字显示屏显(F5)
  - 电容器过热
  - 系统会自动进行冷却,时间约 20 分钟,请勿关闭灯头,请等待完成通风冷却。

## VIII. 更换闪管

(注意不能用手直接触摸灯管,请套上手套来更换灯管。)

- 1. 关闭灯头电源及拔掉电源线。
- 2. 轻拉出保护玻璃罩
- 把闪管轻拉出插座,然后更换新的闪管,注意闪管上的释放金属线是与灯头的金属线接连。
  注意不能用手直接触摸灯管,请套上手套来更换灯管。

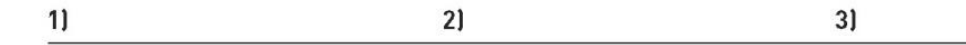

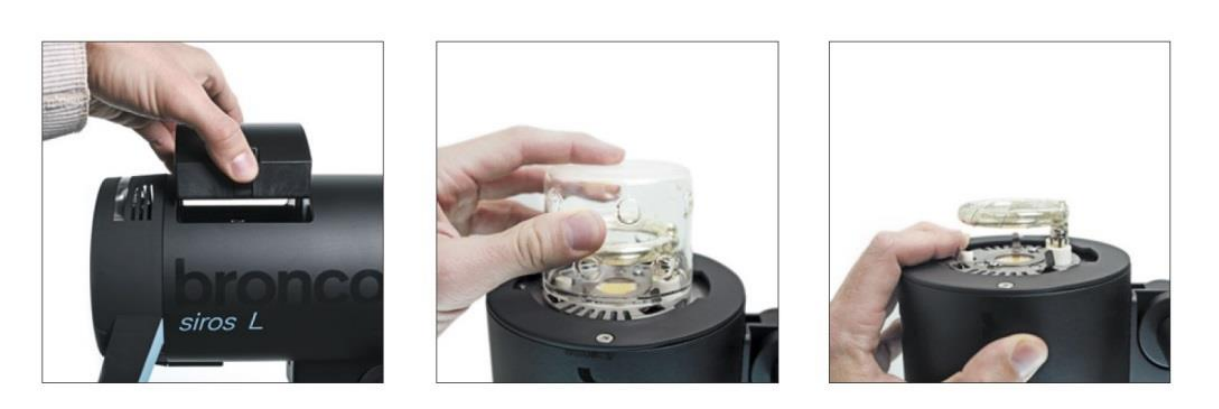

## X. 更换灯头配件

- 1. 转动灯头上的反光罩或柔光箱,直至不能转动。
- 2. 往后拉动灯头顶部的配件锁,同时顺方向轻轻转动配件直至配件已松开。
- 3. 小心取出配件,不要触碰到玻璃保护罩。
- 4. 换上另一配件。
  - 1) 2) 3)

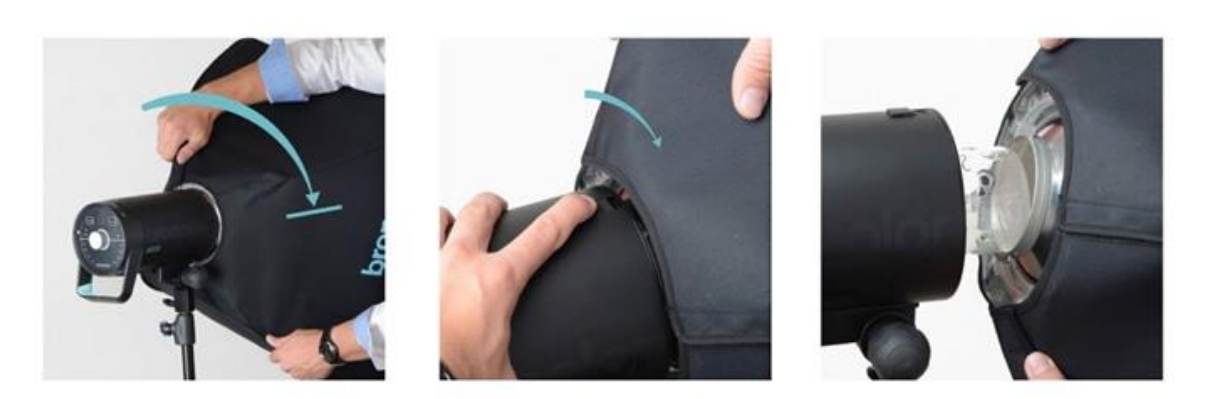

## XI. 使用反光伞

1. 可把反光伞插入灯头底部的反光伞插孔。

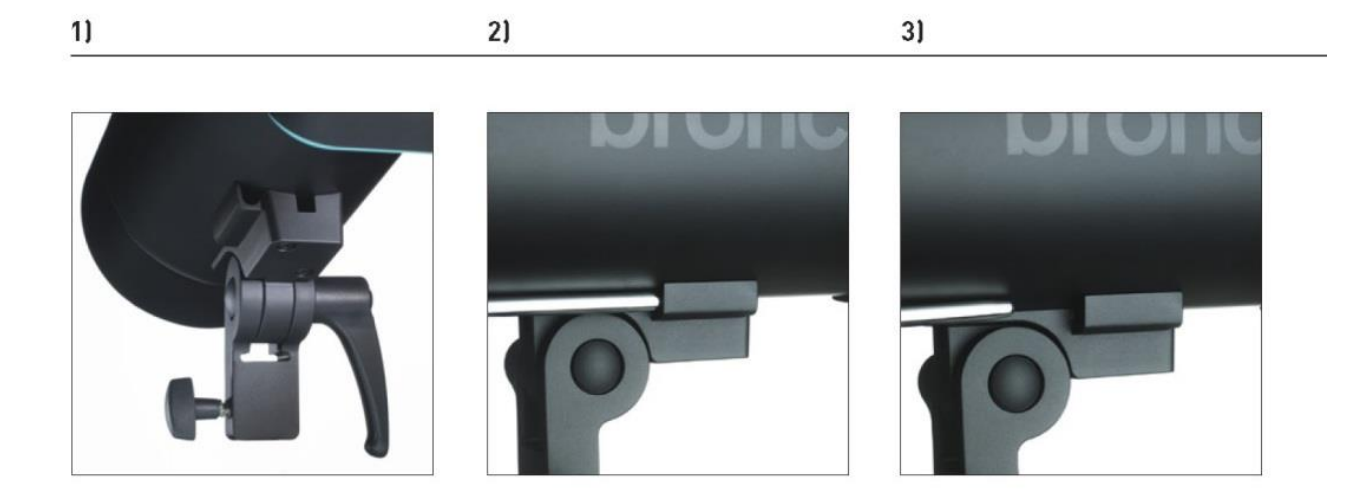

(完结)

Broncolor 布朗

中港澳合法授权代理

Relight Imaging Limited

新锐光影像有限公司

极有光(上海)贸易有限公司

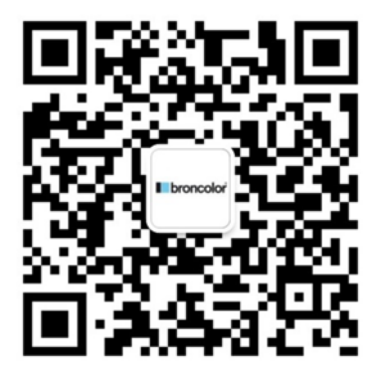